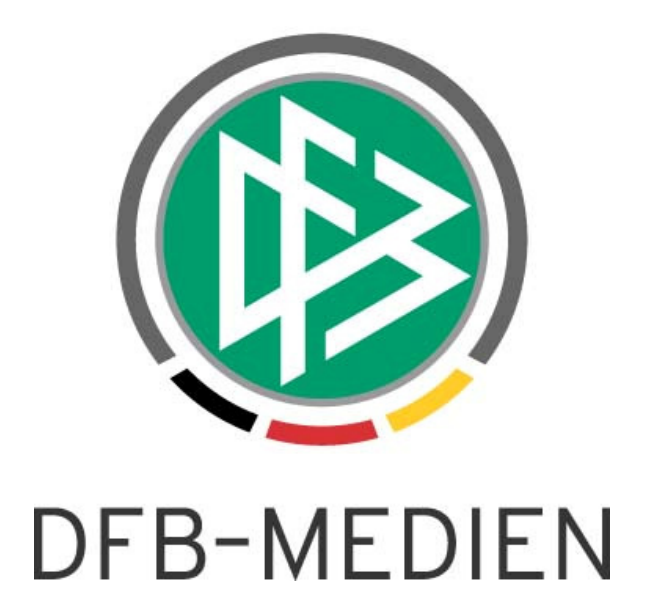

| Freigabemitteilung<br>System: |            |                  |                                      | Version: 2.1.3 |
|-------------------------------|------------|------------------|--------------------------------------|----------------|
|                               |            | DFBnet Meldebo   | DFBnet Meldebogen                    |                |
| Speicherpfad/Dokument:        |            | DFBnet Meldeboge | DFBnet Meldebogen Freigabemitteilung |                |
|                               | Erstellt:  | Letzte Änderung: | Geprüft:                             | Freigabe:      |
| Datum:                        | 23.03.2010 | 31.03.2010       | 08.04.2010                           | 08.04.2010     |
| Version:                      | 1.0        | 1.1              | 1.1                                  | 1.1            |
| Name:                         | Dirk Woll  | Dennis Seliger   | Gabi Pach                            | Dennis Seliger |

#### © 2010 DFB-Medien GmbH & Co. KG

Alle Texte und Abbildungen wurden mit größter Sorgfalt erarbeitet, dennoch können etwaige Fehler nicht ausgeschlossen werden. Eine Haftung der DFB-Medien, gleich aus welchem Rechtsgrund, für Schäden oder Folgeschäden, die aus der An- und Verwendung der in diesem Dokument gegebenen Informationen entstehen können, ist ausgeschlossen.

Das Dokument ist urheberrechtlich geschützt. Die Weitergabe sowie die Veröffentlichung dieser Unterlage, ist ohne die ausdrückliche und schriftliche Genehmigung DFB-Medien nicht gestattet. Zuwiderhandlungen verpflichten zu Schadensersatz. Alle Rechte für den Fall der Patenterteilung oder der GM-Eintragung vorbehalten.

Die in diesem Dokument verwendeten Soft- und Hardwarebezeichnungen sind in den meisten Fällen auch eingetragene Warenzeichen und unterliegen als solche den gesetzlichen Bestimmungen.

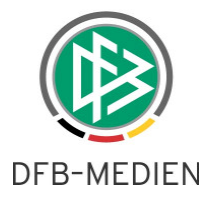

## Zum Inhalt

| 1. | Entfe                | Entfernen des Postfaches an den Adressen des Vereins   |     |  |  |
|----|----------------------|--------------------------------------------------------|-----|--|--|
| 2. | Neue                 | Funktion: Mannschaften der aktuellen Saison bearbeiten | . 4 |  |  |
|    | 2.1                  | Allgemein                                              | . 4 |  |  |
|    | 2.2                  | Bearbeiten von Mannschaften der aktuellen Saison       | . 5 |  |  |
| 3. | Anpa                 | ssungen der Mannschaftsmeldung                         | . 7 |  |  |
|    | 3.1                  | Allgemein                                              | . 7 |  |  |
|    | 3.2                  | Anpassungen am Look & Feel des Dialogs VMB -107        | . 8 |  |  |
|    | 3.3                  | Zuordnen von Spielstätten im Dialog VMB -108           | . 9 |  |  |
| 4. | Abbil                | dungsverzeichnis                                       | 10  |  |  |
| 5. | Bearbeitungshistorie |                                                        |     |  |  |

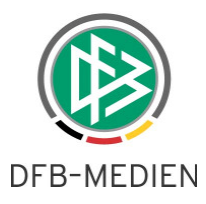

## 1. Entfernen des Postfaches an den Adressen des Vereins

Über ein entsprechendes Flag an den Adressen eines Vereins konnte der Anwender kennzeichnen, dass der Verein über ein Postfach verfügt und dieses alternativ zur postalischen Adresse erfassen. Wie in der AG Verband beschlossen, wurden das Flag und die Felder des Postfaches (Postfach, Land, Postleitzahl und Ort) entfernt. Die Daten aus den bereits erfassten Postfächern wurden wie folgt migriert:

War ein Postfach erfasst, wurden die Daten in die postalische Adresse migriert, wobei das Feld Postfach in das Feld Strasse übernommen wurde. Bei der Datenmigration wurde das Wort "Postfach" vor die Postfachnummer gesetzt, falls es noch nicht vorhanden war.

| Postanschrift                          |                      |                                                          |                                             |
|----------------------------------------|----------------------|----------------------------------------------------------|---------------------------------------------|
| Art der Adresse:                       | Vereinsadresse 💌 S   | Achtung, bitte beachten Si<br>Sie mit dem Cursor auf die | e den Hinweis indem<br>Auswahlliste zeigen! |
| Name:                                  | AC Catania Kirchheim |                                                          |                                             |
| Adresszusatz:                          |                      |                                                          |                                             |
| Land/PLZ/Ort:                          | D Y 73230 Kirchhe    | im                                                       |                                             |
| Strasse:                               | Postfach 4711        |                                                          |                                             |
| Ortsteil:                              |                      |                                                          |                                             |
| Nachrichten bevorzugt:                 | per Post 💌           |                                                          |                                             |
| Telefon 1 (privat)                     |                      |                                                          |                                             |
| Telefon 2 (geschäftlich)               |                      |                                                          |                                             |
| Fax:                                   |                      |                                                          |                                             |
| Mobil:                                 |                      |                                                          |                                             |
| Email:                                 | orgatest@dfbnet.de   |                                                          |                                             |
| Keine Veröffentlichung im<br>Internet: |                      |                                                          |                                             |
|                                        |                      |                                                          |                                             |

Abbildung 1: Vereinsadressen - VMB-100-1

Diese Harmonisierung der Adressen wurde im gesamten DFBnet bei allen betroffen Applikation durchgeführt, sowohl bei Vereins-, als auch bei Personenadressen.

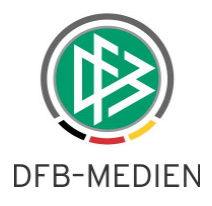

## 2. Neue Funktion: Mannschaften der aktuellen Saison bearbeiten

### 2.1 Allgemein

Zum Saisonwechsel 09/10 zu 10/11 wird eine neue Funktionalität im DFBnet Meldebogen zur Verfügung gestellt, die das Bearbeiten der für die laufende Saison gemeldeten Mannschaften erlaubt, obwohl bei geöffneten Meldefenstern das Melden in die nächste Saison bereits möglich ist. Die Funktion steht jede Saison ab dem internen Saisonwechsel des DFBnet Meldebogens (dieses Jahr 22.04.2010), bis zum 30.06. des Kalenderjahres zur Verfügung. Der Zeitpunkt des "internen Saisonwechsels" ist der Zeitpunkt, ab dem es möglich ist, für die kommende Saison zu melden.

| DFBr                                                     | net                                                                     | 1 } 1                                                                                                    | Anwender: Dirk Woll (woll)                               |
|----------------------------------------------------------|-------------------------------------------------------------------------|----------------------------------------------------------------------------------------------------|----------------------------------------------------------|
| Meldebogen                                               | Vereinsdaten                                                            | Version: 2.1.1                                                                                                    | VMB-106                                                  |
| Meldebogen<br>Mannschaft:<br>Mannschaft:                 | Verein<br>Vereinsname: SV<br>Vereinsnummer: 25                          | / Walddorf                                                                                                    |                                                          |
| Meldebogen<br>Vereinsdaten<br>Meldungsabfr.              | Vereinsdaten<br>Vereinsstammdaten                                       | 5501432                                                                                                    |                                                          |
| Anschriften<br>Mann. Verantw.<br>Mein Profil<br>Abmelden | Mannschaften der aktuellen S<br>V Herren<br>V Junioren<br>V Juniorinnen | Saison                                                                                                    |                                                          |
|                                                          | Mannschaftsmeldebögen für d                                             | die zukünftige Saison<br>(Meldeseitr, 01.04.2000.02.05.2010)                                                      | asmaldat 🛛 kaina Malduna 🗖                               |
|                                                          | <ul> <li>✓ Junioren</li> <li>✓ Frauen</li> </ul>                        | (Meldezeitr. 01.04.2009-02.06.2009)<br>(Meldezeitr. 01.04.2009-22.06.2009)<br>(Meldezeitr. 01.04.2009-02.06.2009) | gemeldet 🔍 keine Meldung 💟<br>gemeldet 🗌 keine Meldung 💟 |
|                                                          | ▼ Juniorinnen<br>▼ Freizeit                                             | (Meldezeitr. 01.04.2009-22.06.2009)<br>(Meldezeitr. 01.04.2009-02.06.2009)                                        | gemeldet 🗌 keine Meldung 🗹<br>gemeldet 🗌 keine Meldung 🗸 |
|                                                          | V alte Herren / -Senioren                                               | (Meldezeitr. 01.04.2009-02.06.2009)                                                                               | gemeldet 🔲 keine Meldung 🗹                               |

Abbildung 2: Vereinsdaten - VMB-106

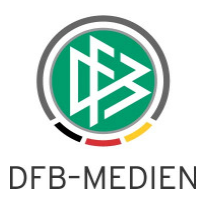

### 2.2 Bearbeiten von Mannschaften der aktuellen Saison

Zum Bearbeiten der Mannschaften der aktuellen Saison wird der Dialog VMB-106 um einen neuen Bereich mit der Bezeichnung "Mannschaften der aktuellen Saison" erweitert. Dort werden all die Mannschaftsartgruppen angezeigt, für die der ausgewählte Verein in der aktuellen Saison Mannschaften im Meisterschaftsspielbetrieb hat. Expandiert man diese Mannschaftsartgruppen, finden sich darunter die Mannschaftsarten, in denen in der laufenden Saison Mannschaften gemeldet wurden.

| Mannschaften der aktuellen Saison                                                                                                    |  |
|----------------------------------------------------------------------------------------------------|--|
| ▼ Herren                                                                                                    |  |
| ▼ Junioren                                                                                                    |  |
| <ul> <li><u>A-Junioren</u></li> <li><u>B-Junioren</u></li> <li><u>C-Junioren</u></li> <li><u>D-Junioren</u></li> <li><u>E-Junioren</u></li> <li><u>F-Junioren</u></li> </ul> |  |
| ♥ Juniorinnen                                                                                                    |  |

Abbildung 3: Mannschaften der aktuellen Saison - VMB-106

Öffnet der Anwender eine konkrete Mannschaftsart werden die Mannschaften der aktuellen Saison präsentiert.

| Meldebogen       | Liste der gemeldeten Mannschaften                          |                                  |                                 |               |        |          |
|------------------|------------------------------------------------------------|----------------------------------|---------------------------------|---------------|--------|----------|
| hogen            | Verein                                                     |                                  |                                 |               |        |          |
| Mannschaft       | Vereinsname:Ahlhorner SV v.1921 e.V.Vereinsnummer:01080040 |                                  |                                 |               |        |          |
| Meldebogen       | gemeldete Mannschaf                                        | ten der Saison                   | 09/10                           |               |        |          |
| Vereinsdaten     | Name                                                       | Art                              | Spielklasse                     | Nummer        | Saison | Aktion   |
| Ahaahenrüfung    | SV Ahlhorn                                                 | Herren                           | Bezirksliga                     | 1             | 09/10  | 1        |
| ribgaboprarang   | Ahlhorn II                                                 | Herren                           | Kreisliga                       | 2             | 09/10  | <b>E</b> |
| Meldungsabfr.    | SV Ahlhorn III                                             | Herren                           | 2.Kreisklasse                   | 3             | 09/10  | 1        |
| Adressetiketten  |                                                            |                                  |                                 |               |        |          |
| Anschriften      |                                                            |                                  | zurück                          |               |        |          |
| Anschriftenverz. | Legende:                                                   |                                  |                                 |               |        |          |
| Mann. Verantw.   | <ul><li>☑ Mannscha</li><li>☑ Mannscha</li></ul>            | iftsmeldung än<br>iftsmeldung en | dern bzw. Mannschaft<br>tfernen | wieder melden |        |          |

Abbildung 4: Gemeldete Mannschaften der aktuellen Saison - VMB-107

Der Bereich der nicht gemeldeten Mannschaften wird hier nicht angezeigt, da rein die Bearbeitung der Mannschaften aus der aktuellen Saison möglich ist. Das bekannte Icon zum Bearbeiten der Mannschaftsmeldung ist aktiv und öffnet den Dialog VMB - 108. Neu ist das Icon zum Löschen von Mannschaftsmeldungen. Es kann weiterhin die letzte Mannschaftsmeldung gelöscht werden, solange die

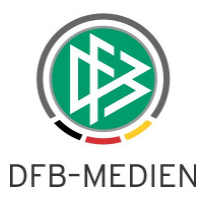

Mannschaft noch nicht einer Staffel zugeordnet wurde. Eine Legende gibt jetzt Aufschluss über die Funktion der Icons.

An den Mannschaften der aktuellen Saison können nach internem Saisonwechsel noch folgende Informationen geändert werden.

- Mannschaftsname
- Wünsche
- Spielbekleidung
- Mannschaftsverantwortliche

Beim Speichern wird ein Hinweisdialog angezeigt, der den Anwender darauf hinweist, dass die Änderungen für Mannschaften, die bereits für die nächste Saison gemeldet wurden, nicht übernommen werden, sondern sich nur auf die Mannschaft der laufenden Saison auswirkt.

| Die Seite mit der Adresse http://schulung.dfbnet.org meldet: |                                                                                                    |  |  |  |  |
|--------------------------------------------------------------|----------------------------------------------------------------------------------------------------|--|--|--|--|
| ?                                                            | Sollten Sie die Mannschaft bereits für die folgende Saison gemeldet haben, werden die<br>durchgeführten Änderungen nicht automatisch übernommen. Möchten Sie die Änderungen wirklich<br>speichern? |  |  |  |  |
|                                                              | OK Abbrechen                                                                                                    |  |  |  |  |

Abbildung 5: Hinweismeldung beim Speichern von Änderungen – VMB - 108

Sollte die Mannschaft noch nicht in die kommende Saison gemeldet worden sein, werden die Änderungen in die Mannschaft zur Wiedermeldung übernommen, die im Bereich der nicht gemeldeten Mannschaften für die kommende Saison auftauchen.

Zum offiziellen Saisonwechsel im DFBnet vom 30.06 auf den 01.07., wird der Bereich der aktuellen Mannschaften ausgeblendet, da es sich ab diesem Moment um die Mannschaften der abgelaufenen Saison handelt.

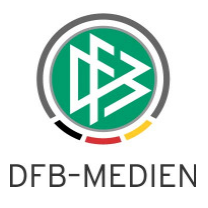

## 3. Anpassungen der Mannschaftsmeldung

### 3.1 Allgemein

Um die Funktion des Auf- und Abstiegs in der Applikation SpielPlus zu realisieren, musste das Zusammenspiel der Applikationen Spielplanung und DFBnet Meldebogen (VMB) erweitert werden. Dabei wurden folgende Punkte bei der Umsetzung in Absprache mit den Landesverbänden realisiert:

### a.) Pflicht der Mannschaftsmeldung über den DFBnet Meldebogen

Die Mannschaftsmeldung über den DFBnet Meldebogen ist Voraussetzung zur Teilnahme am Meisterschaftsspielbetrieb. Dies gilt sowohl für die Neu-, als auch für die Wiedermeldung, damit die Mannschaften in der Spielplanung der Meisterschaft zur Verfügung stehen. Mannschaften ohne Meldung können in der neuen Saison in der Meisterschaft nicht eingeteilt werden. Dabei ist es nicht relevant, ob die Mannschaftsmeldung durch die Geschäftsstellen oder durch den Verein erfolgt. Die Funktionalität Auf- und Abstieg im SpielPlus ist unabhängig vom DFBnet Meldebogen möglich, ersetzt jedoch nicht die Mannschaftsmeldung. Es wird lediglich festgelegt, in welcher Spielklasse die Mannschaft (bei Meldung) in der Folgesaison spielen soll.

Für eine erfolgreiche Einteilung einer Mannschaft in der neuen Saison ist also sowohl die Auf/Abstiegsbearbeitung (Abschlusstabelle oder Mannschaftspool) in SpielPLUS als auch die Mannschaftsmeldung im VMB notwendig. Die Reihenfolge spielt dabei keine Rolle.

#### b.) Modifizierung der Spielklasse

Unabhängig davon, ob die Spielklasse bei der Mannschaftsmeldung editierbar ist oder nicht, kann die spielleitende Instanz über den Auf- und Abstieg in SpielPlus die Spielklasse korrigieren.

#### c.) Wiedermeldung von Mannschaften, auch außerregionaler Teilnehmer

Die Wiedermeldung erfolgt in die Spielklasse des eigenen Verbandes, in der die Mannschaft in der aktuellen bzw. letzten Saison in der Meisterschaft in der 1.Runde gespielt hat. Die Wiedermeldung außerregionaler Teilnehmer erfolgt zum Saisonwechsel grundsätzlich in das Heimatgebiet des Vereins. Falls der Verein Spielklassen auswählen darf, werden lediglich die Spielklassen aus dem eigenen Verband angeboten. Auf- /Abstieg / Klassenerhalt positioniert außerregionale Mannschaften wieder in ihr Heimatgebiet zurück, auch über eine Verbandsgrenze hinweg. Falls die gewünschte Liga im Verband des Vereins nicht existiert, erfolgt die Einsortierung korrespondierend zur Meldung für die aktuelle Saison. Die Weggabe von Mannschaften erfolgt grundsätzlich in der Mannschaftszuordnung der Spielplanung.

#### d.) Überregionale Mannschaften und Spielklassen

Überregionale Mannschaften der aktuellen bzw. letzen Saison werden wieder in die überregionale Spielklasse der 1. Runde der Meisterschaft gemeldet. Überregionale Spielklassen können im DFBnet Meldebogen grundsätzlich nicht bearbeitet werden. Die Einteilung erfolgt ausschließlich über den Aufund Abstieg im SpielPlus. Bei Neumeldungen wird die unterste gültige Spielklasse im Landesverband vorgeschlagen. Ist die Spielklasse editierbar kann max. die höchste Spielklasse des Landesverbandes

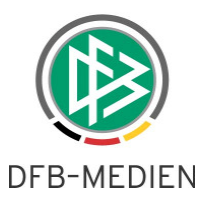

ausgewählt werden. Soll die Neumeldung im überregionalen Bereich spielen, dann muss dies über den Auf-Abstieg durchgeführt werden.

#### e.) Angebot von Mannschaften zur Wiedermeldung

Im Bereich der "Nicht gemeldeten Mannschaften" werden weiterhin alle Mannschaften angeboten, die in der aktuellen bzw. letzten Saison einer Staffel im Meisterschaftsspielbetrieb zugeordnet sind bzw. waren und nicht als abgemeldet gekennzeichnet sind.

#### f.) Ungültig werdende Spielklassen/ Ligen

Für eine Mannschaft, die in der der laufenden Saison in der Meisterschaft spielt, wird bei der Wiedermeldung in die Folgesaison die Nachfolgeliga für Klassenerhalt vorbelegt, falls ihre ursprüngliche Spielklasse nicht mehr zur Verfügung steht (z.B. durch Spielklassenreform). Falls es in der Folgesaison keine gültige Nachfolgeliga für Klassenerhalt gibt, so wird bei der Spielklassenvorgabe die nächst niedrigere Liga vorbelegt, sofern eine vorhanden ist, ansonsten die unterste Liga.

Begründung: Normalerweise ist die Nachfolgeliga dieselbe Liga wie in der laufenden Saison, dies muss aber nicht immer so sein. Beispiel: Ein Verband löst sein Bezirke auf, die Bezirksligen fallen weg. Die meisten Mannschaften der Bezirksligen werden in der Folgesaison in der "Landesklasse" auf Verbandsebene spielen. Somit gilt die neue "Landesklasse" als Nachfolgeliga der alten "Bezirksliga". Die Einstellung der Nachfolgeliga übernimmt DFB Medien.

#### g.) Aktive Abmeldung von Mannschaften

Im DFBnet Meldebogen ist eine aktive Abmeldung von Mannschaften nicht möglich, dies ist im Regelwerk der Spielplanbearbeitung in SpielPLUS realisiert.

### 3.2 Anpassungen am Look & Feel des Dialogs VMB -107

Auch im Bereich der Mannschaftsmeldungen gibt es ab der neuen Version eine Legende und das neue Icon zum Löschen einer Mannschaft, analog zur Bearbeitung der Mannschaften der aktuellen Saison.

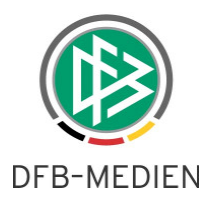

| Verein                                  |               |                         |               |        |        |  |  |
|-----------------------------------------|---------------|-------------------------|---------------|--------|--------|--|--|
| Vereinsname: Ahlhorner                  |               | r SV v.1921 e.V.        |               |        |        |  |  |
| Vereinsnummer: 0108004                  |               | 0                       |               |        |        |  |  |
|                                         |               |                         |               |        |        |  |  |
| gemeldete Mannschaften der Saison 10/11 |               |                         |               |        |        |  |  |
| Name                                    | Art           | Spielklasse             | Nummer        | Saison | Aktion |  |  |
| SV Ahlhorn                              | Herren        | Bezirksliga             | 1             | 10/11  | 🕜 🛅    |  |  |
|                                         |               |                         |               |        |        |  |  |
|                                         |               | zurück                  |               |        |        |  |  |
|                                         |               |                         |               |        |        |  |  |
| nicht gemeldete Manr                    | nschaften der | Saison 09/10            |               |        |        |  |  |
| Name                                    | Art           | Spielklasse             | Nummer        | Saison | Aktion |  |  |
| Ahlhorn II                              | Herren        | Kreisliga               | 2             | 10/11  |        |  |  |
| SV Ahlhorn III                          | Herren        | 1.Kreisklasse           | 3             | 10/11  |        |  |  |
|                                         |               |                         |               |        |        |  |  |
| zurück                                  |               |                         |               |        |        |  |  |
| Legende:                                |               |                         |               |        |        |  |  |
| 📝 Mannsch                               | aftsmeldung ä | ndern bzw. Mannschaft v | wieder melden |        |        |  |  |
| Mannschaftsmeldung entfernen            |               |                         |               |        |        |  |  |

Abbildung 6: Liste gemeldeter Mannschaften - VMB-107

Das Löschen von Mannschaften ist weiterhin nur möglich, wenn diese noch nicht einer Staffel im Meisterschaftsspielbetrieb zugeordnet wurde.

### 3.3 Zuordnen von Spielstätten im Dialog VMB -108

Bisher konnten Vereine im DFBnet Meldebogen den Mannschaften jeweils eine Heimspielstätte für die Hin- und eine für die Rückrunde zuordnen. Mit der neuen Version des Meldebogens wird die Möglichkeit geschaffen, den Mannschaften mehrere Spielstätten jeweils ab einem wählbaren Datum zuzuordnen. Dazu wird zunächst das Datum eingegeben oder über einen Kalender ausgewählt, ab dem eine Spielstätte der Mannschaft zugeordnet werden soll. Die 1. Spielstätte steht grundsätzlich bei dem Eintrag "Saisonbeginn", alle weiteren werden über ein Kalenderdatum eingefügt.

| Spielstätte hinzufügen |          |            |  |  |  |  |  |
|------------------------|----------|------------|--|--|--|--|--|
| Ab:                    | 02.07.10 | hinzufügen |  |  |  |  |  |
|                        |          |            |  |  |  |  |  |
| Calal                  |          |            |  |  |  |  |  |
| Spiel                  | stätten  |            |  |  |  |  |  |

Abbildung 7: Datum festlegen und Spielstätte auswählen - VMB-108

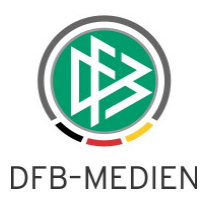

Über die entsprechende Listbox stehen alle Spielstätten zur Auswahl, die dem Verein über die Stammdaten zugeordnet sind. Sowohl der VMB als auch die Spielplanung im SpielPLUS greifen auf dieselben Daten zu. Der Spielstättenkalender kann damit sowohl vom DFBnet Meldebogen aus als auch von der Spielstättenkalenderverwaltung in SpielPLUS aus gepflegt werden. Die Pflege des Spielstättenkalenders über DFBnet Meldebogen kann innerhalb des Meldefensters erfolgen.

| Spiel     | stätte hinzufügen   |                                                                                                    |         |           |  |  |
|-----------|---------------------|----------------------------------------------------------------------------------------------------|---------|-----------|--|--|
| Ab:       | hinzufügen          |                                                                                                    |         |           |  |  |
|           |                     |                                                                                                    |         |           |  |  |
| Spiel     | stätten             |                                                                                                    |         |           |  |  |
| Ab:       | Saisonbeginn        | B-Platz, TSV Havelse (Rasenplatz) 💌                                                                                        |         |           |  |  |
| Ab:       | 02.07.2010          | - Auswahl -                                                                                                    |         | entfernen |  |  |
| Spiel     | bekleidung hinzufüg | - Auswahl -<br>A-Platz, TSV Havelse (Rasenplatz)<br>B-Platz, TSV Havelse (Rasenplatz)<br>D-Platz, TSV Havelse (Rasenplatz) |         |           |  |  |
| Variante: |                     | Spielbekleidung 3 (Ausweich) 🝸 🗌 hir                                                                                       | zufügen |           |  |  |

Abbildung 8: Spielstätte zuordnen - VMB-108

# 4. Abbildungsverzeichnis

| Abbildung 1: Vereinsadressen - VMB-100-1                              | 3  |
|-----------------------------------------------------------------------|----|
| Abbildung 2: Vereinsdaten - VMB-106                                   | 4  |
| Abbildung 3: Mannschaften der aktuellen Saison - VMB-106              | 5  |
| Abbildung 4: Gemeldete Mannschaften der aktuellen Saison - VMB-107    | 5  |
| Abbildung 5: Hinweismeldung beim Speichern von Änderungen – VMB - 108 | 6  |
| Abbildung 6: Liste gemeldeter Mannschaften - VMB-107                  | 9  |
| Abbildung 7: Datum festlegen und Spielstätte auswählen - VMB-108      | 9  |
| Abbildung 8: Spielstätte zuordnen - VMB-108 1                         | 10 |

## 5. Bearbeitungshistorie

| Version | Wer            | Wann       | Was                |
|---------|----------------|------------|--------------------|
| 1.0     | Dirk Woll      | 23.03.2010 | Dokument erstellt  |
| 1.1     | Dennis Seliger | 24.03.2010 | Dokument erweitert |
| 1.1     | Dennis Seliger | 31.03.2010 | Dokument erweitert |